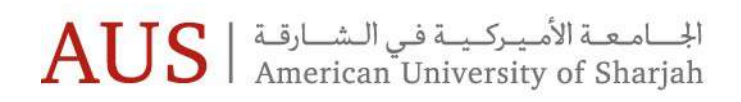

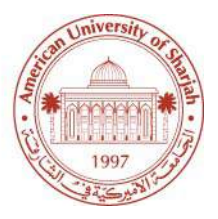

# **Digital Measures**

Using Digital Measures in order to update Faculty Profiles

# **Table of Contents**

| Introduction                            | 3  |
|-----------------------------------------|----|
| Accessing Activity Insight              | 4  |
| Different Sections for Digital Measures | 5  |
| Personal Information                    | 5  |
| Profile                                 | 6  |
| Education                               | 8  |
|                                         | 8  |
| Past History                            | 9  |
| Intellectual Contribution               |    |
| Presentations                           | 14 |
| Grants & Awards/ Honors                 |    |
| Memberships                             |    |
| -                                       |    |

# Introduction

Activity Insight is a faculty-reporting tool developed by Digital Measures in order for faculty to store such information as teaching, publications, services and more. The system is able to produce reports in real time based on information uploaded, entered and curated in the database.

Activity Insight saves faculty and administrators time as the information is all collated at one central source and can be distributed across different medians without the need to constantly ask faculty for the same information.

One-way is which these reports are used is in updating the faculty profiles on the AUS website; therefore, it is paramount that the faculty information stored is accurate and up to date.

There are certain fields within Activity Insight that are linked to the Faculty Profile page, such as personal information, education and history. These will be highlighted in this document and will ensure that faculty profiles are complete.

## Accessing Activity Insight

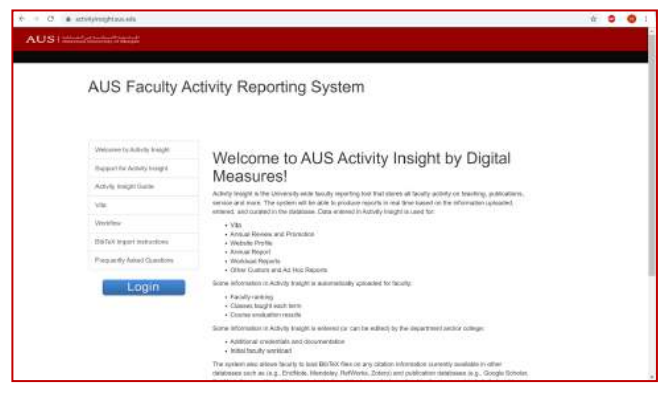

Step 1 Open up your web browser and enter the following URL – <u>www.activityinsight.aus.edu</u>

(Image 1.1)

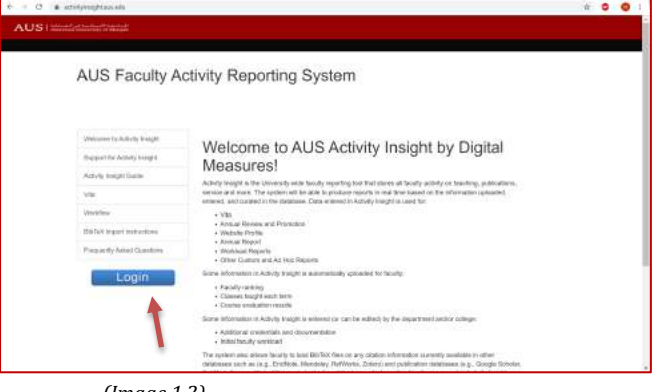

(Image 1.2)

Activities Be ? 🌲 🛔 alDigitel H neral Credentials/Expe

(Image 1.3)

## Step 2

Click on the blue 'login' button located under the left side of the menu. Please refer to the arrow on image 1.1.2. Log in using your AUS email and password.

## <u>Step 3</u>

Once logged in, you should be taken directly to the activities page.

# **Different Sections for Digital Measures**

# **Personal Information**

Under the General Credentials/ Expertise section, Personal and contact information can be accessed. Please refer to image 1.4.

| ✓ General Credentials/Expertise  |                                                        |
|----------------------------------|--------------------------------------------------------|
| Personal and Contact Information | Awards and Honors                                      |
| Biography and Expertise          | Media Appearances and Interviews                       |
| Degrees                          | Faculty Development Activities Attended                |
| Graduate/Post-Graduate Training  | Professional Affiliations                              |
| Licensures and Certifications    | Historical Annual Reports Prior to Academic Year 18-19 |
|                                  |                                                        |
|                                  |                                                        |

(Image 1.4)

Г

Images 1.5 – 1.6 show all the fields, which are transferred from the personal information section to the faculty profile page. Please note that some fields are locked and unable to be edited. In this case, please contact the IT service desk in order to assist you. Image 1.7 shows how the information entered is translated to the website.

| Mr,                  | 0 |
|----------------------|---|
| First Name 🖷         |   |
| Haadee               |   |
| Preferred First Name |   |
| Middle Name 🖷        |   |
|                      |   |
| Last Name 🖴          |   |
|                      |   |

#### (Image 1.5)

| E-Mail Address III                          |                     |                     |                        |  |
|---------------------------------------------|---------------------|---------------------|------------------------|--|
| hzaman@aus.edu                              |                     |                     |                        |  |
|                                             |                     |                     |                        |  |
| <b>Building Where Your Office is Locate</b> | d                   |                     |                        |  |
| Main Building                               | 0                   |                     |                        |  |
|                                             |                     |                     |                        |  |
| Office Room Number                          |                     |                     |                        |  |
| M-109D                                      |                     |                     |                        |  |
| Office Phone                                |                     |                     |                        |  |
|                                             | Office Phone Prefix | Office Phone Suffix | Office Phone Extension |  |
| Office Phone Areacode                       |                     |                     |                        |  |
| Office Phone Areacode                       | 6                   | 515                 | 4490                   |  |

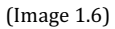

## PROFILE

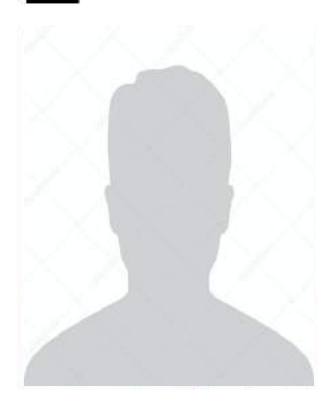

#### Mr Haadee Zaman

-Professional Title--Highest Degree-, -University-

-Professional information- -Research Interests-

#### Contact

hzaman@aus.edu +971 6 515 4490

(Image 1.7)

# Profile

Under the General Credentials/Expertise section, Biography and Expertise can be accessed. Please refer to Image 1.8.

| <ul> <li>General Credentials/Expertise</li> </ul> |                                                        |
|---------------------------------------------------|--------------------------------------------------------|
| Personal and Contact Information                  | Awards and Honors                                      |
| Biography and Expertise                           | Media Appearances and Interviews                       |
| Degrees                                           | Faculty Development Activities Attended                |
| Graduate/Post-Graduate Training                   | Professional Affiliations                              |
| Licensures and Certifications                     | Historical Annual Reports Prior to Academic Year 18-19 |
|                                                   |                                                        |
|                                                   |                                                        |

(Image 1.8)

Images 1.9 – 2.1 show all the fields which are transferred from the Biography and Expertise section to the faculty profile page. Image 2.2 shows how this information once entered is translated to the faculty profile page.

| $I \ \underline{U} \ \mathbf{x}^2 \ \mathbf{x}_2 \ \bigcirc \ \mathbb{C} \ \mathbf{z}^n$ | <i>.</i> | C | 1 | X <sub>2</sub> | x² | U | I | в |
|------------------------------------------------------------------------------------------|----------|---|---|----------------|----|---|---|---|
|------------------------------------------------------------------------------------------|----------|---|---|----------------|----|---|---|---|

(Image 1.9)

| B | Ι | $\underline{\mathbf{U}}$ | x² | <b>X</b> 2 | C | C | ~ |  |
|---|---|--------------------------|----|------------|---|---|---|--|
|   |   |                          |    |            |   |   |   |  |
|   |   |                          |    |            |   |   |   |  |
|   |   |                          |    |            |   |   |   |  |

(Image 2.0)

| в | I | $\underline{\mathbf{U}}$ | x <sup>2</sup> | X <sub>2</sub> | С | C | ~ |  |
|---|---|--------------------------|----------------|----------------|---|---|---|--|
|   |   |                          |                |                |   |   |   |  |
|   |   |                          |                |                |   |   |   |  |
|   |   |                          |                |                |   |   |   |  |

(Image 2.1)

# PROFILE

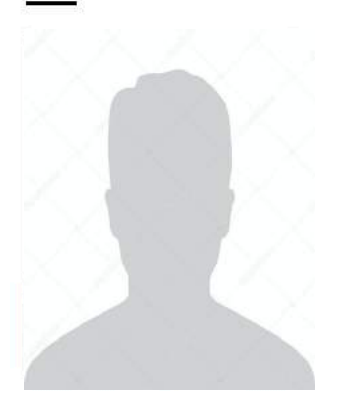

#### Mr Haadee Zaman

-Professional Title-

-Highest Degree-, -University-

Brief Biography// Professional Interest// Field of Research Interest//

(Image 2.2)

# Education

Under General Credentials/ Expertise, the Degrees section can be accessed. Please refer to image 2.3.

| Awards and Honors                                      |
|--------------------------------------------------------|
| Media Appearances and Interviews                       |
| Faculty Development Activities Attended                |
| Professional Affiliations                              |
| Historical Annual Reports Prior to Academic Year 18-19 |
|                                                        |
|                                                        |

(Image 2.3)

Once you have clicked on Degrees, you will be taken to the degrees landing page. Please click on Add New Item in order to add your degree information. Use Image 2.4 for reference.

| < Degrees |                           | + A | dd New Item |
|-----------|---------------------------|-----|-------------|
| Item      |                           |     |             |
|           | No litems have been addes | d   |             |
|           |                           |     |             |
|           |                           |     |             |
|           |                           |     |             |

#### (Image 2.4)

Following on, you will be able to add your degree information. There are certain fields within the degree information which are mapped to the AUS faculty profiles page. These fields can be seen in image 2.5. Once you have entered your details, please click on Save or if you have more degrees to add please click on 'Save + Add Another'.

|                                                                    |       |                           | Cancel | <b>⊟</b> Save | 📙 Save + Add Another |
|--------------------------------------------------------------------|-------|---------------------------|--------|---------------|----------------------|
| Year Completed                                                     |       |                           |        | 1             | 1                    |
| Degree •                                                           | 0     |                           |        |               |                      |
| 100                                                                |       |                           |        |               |                      |
| Explanation of "Other"                                             |       |                           |        |               |                      |
|                                                                    |       |                           |        |               |                      |
| Institution.*                                                      |       |                           |        |               |                      |
| instruction                                                        |       |                           |        |               |                      |
| University of Salford                                              |       |                           |        |               |                      |
| University of Salford                                              |       |                           |        |               |                      |
| University of Salford City, State and Country City                 | State | Country                   |        |               |                      |
| University of Salford City, State and Country city                 | State | Country<br>United Kingdom | ٥      |               |                      |
| University of salford City, State and Country City Emphasis/Major* | State | Country United Kingdom    | 0      |               |                      |

#### (Image 2.5)

This information can then be seen on the faculty profile page as shown in image 2.6.

# Education

Bsc Computer Science, University of Salford, UK 2016

#### (Image 2.6)

## **Past History**

Under 'Career Information', 'Professional Positions' can be accessed whereby you can input your previous career history. Please refer to image 2.7.

| <ul> <li>Career Information</li> </ul> |                          |
|----------------------------------------|--------------------------|
| Professional Positions                 | Consulting               |
| Administrative Assignments             | Professional Memberships |
|                                        |                          |

#### (Image 2.7)

Once you have clicked on this, you will be taken to the professional positions landing page where you will be able to see all your previous career history. In order to begin, please click on 'Add New Item' as shown in image 2.8.

| < Professional Positions | -                        | ⇒ [ | + Add New Item | C Duplicate | 1 |
|--------------------------|--------------------------|-----|----------------|-------------|---|
| Item                     |                          |     |                |             |   |
|                          | Vo items have been added |     |                |             |   |
|                          |                          |     |                |             |   |
|                          |                          |     |                |             |   |

## (Image 2.8)

Following this, you will be able to add the details for your previous professional history. Image 2.9 – 3.0 show the fields, which are required in order to complete the faculty profile page. Once you have filled in this information please proceed to either click on save or if you must add more history click on 'Save + Add Another'. Look to image 3.1 for guidance. Image 3.2 shows how the information once entered into digital measures is shown on the faculty profiles.

| Employment Type*        |       |         |
|-------------------------|-------|---------|
| Government              | 0     |         |
|                         |       |         |
| Title/Rank/Position*    |       |         |
| Teacher                 |       |         |
|                         |       |         |
| Organization*           |       |         |
| Meninter Of Education   |       |         |
| Ministry Of Education   |       |         |
|                         |       |         |
| Department              |       |         |
|                         |       |         |
|                         |       |         |
|                         |       |         |
| City, State and Country |       |         |
|                         | Cauto | Country |
| City                    | state | country |

(Image 2.9)

| Start Month* | Start Day | / Start Year* |
|--------------|-----------|---------------|
| August 💿     | 1         | 2017          |
| End Date     |           |               |
| End Date     |           |               |
| End Date     | End Day   | End Year*     |

(Image 3.0)

| Edit Professional Positions |       |                      | Cancel | 🖿 Save | 📇 Save + Add Another |
|-----------------------------|-------|----------------------|--------|--------|----------------------|
| Employment Type*            |       |                      |        | 1      | 1                    |
| Government                  | 0     |                      |        |        |                      |
| Title/Rank/Position*        |       |                      |        |        |                      |
| Teacher                     |       |                      |        |        |                      |
| Organization*               |       |                      |        |        |                      |
| Ministry Of Education       |       |                      |        |        |                      |
| Department                  |       |                      |        |        |                      |
| City, State and Country     |       |                      |        |        |                      |
| City                        | State | Country              |        |        |                      |
|                             |       | United Arab Emirates | 0      |        |                      |

(Image 3.1)

# **Professional Experience**

Teacher, Ministry of Education, UAE, 2017 - 2019

(Image 3.2)

## Intellectual Contribution

Under 'Scholarships/Research', the publications section can be accessed. In this section, you can upload all of the publications that you have published. Publications can be inputted a number of ways. Either, you can import the publications from a third party such as Google Scholar (*Please see the video tutorial 'how to import publications from Google Scholar to Digital Measure'*) or you can input the publications manually. Refer to image 3.3 for guidance onto how to access the publications section.

| Scholarship/Research |                                                       |
|----------------------|-------------------------------------------------------|
| Publications 🔶       | Contracts, Fellowships, Grants and Sponsored Research |
| Presentations        | Intellectual Property (e.g., copyrights, patents)     |
| ABET Vitae           | Research Activity                                     |

(Image 3.3)

Once opened, you will be directed to the landing page, which displays all of your publications that you have entered. To begin the manual process of entering your publications, click on 'Add New Item'. Refer to image 3.4 for guidance.

| < Publications | ◆Import + Add New Item Duplicate |
|----------------|----------------------------------|
| Item           |                                  |
| No item        | ts have been ädded               |
|                |                                  |

(Image 3.4)

After clicking on 'Add New Item', you will be directed to the edit publications page. Here you can enter your publications. Highlighted in images 3.5 – 3.8 are the fields which will be transferred to the profile page. Images 3.9 also shows how this information will look on the AUS Faculty Profile Page.

| Contribution Type*                                                  |                   |
|---------------------------------------------------------------------|-------------------|
| Book                                                                | 0                 |
| Explanation of "Other"                                              |                   |
| 4                                                                   |                   |
| Current Status*                                                     |                   |
| Submitted                                                           | Ó                 |
| Title of Contribution *<br>American University of Sharjah           |                   |
| If this is part of a larger work (e.g., a chapter in<br>Larger Work | a book), Title of |
|                                                                     |                   |
| Journal Name                                                        |                   |

(Image 3.5)

| Volume                            |   |
|-----------------------------------|---|
| 1                                 |   |
| Issue Number/Edition              |   |
| 1                                 |   |
| Page Numbers                      |   |
| 15                                |   |
| Number of Pages                   |   |
| Was this peer-reviewed/refereed?* |   |
| Ves                               | 0 |

| (Image | 3.6) | ) |
|--------|------|---|
|--------|------|---|

| Please order the contributors in the order of co<br>Please select a person from the drop-down list | ontribution.<br>and/or enter their name in | the input fields. |                                      |           |           |
|----------------------------------------------------------------------------------------------------|--------------------------------------------|-------------------|--------------------------------------|-----------|-----------|
| 1st Author/Editor/Translator                                                                       |                                            |                   |                                      |           | Actions 💙 |
| People at American University of Sharjah                                                           | First Name                                 |                   | Middle Name/Initial                  | Last Name |           |
| Zaman, Haadee (hzaman)                                                                             | Haadee                                     |                   |                                      | Zaman     |           |
| Institution/Company 9                                                                              | Role                                       |                   | If a student, what is his/her level? | At AUS    |           |
|                                                                                                    |                                            | :<br>•            |                                      |           |           |
|                                                                                                    |                                            |                   | ,                                    |           |           |
|                                                                                                    |                                            |                   |                                      |           |           |

(Image 3.7)

|                       | Submission         | Submission |  |
|-----------------------|--------------------|------------|--|
|                       |                    |            |  |
| Date Submitted        |                    |            |  |
| Nonth Submitted * Day | Submitted Year Sul | omitted *  |  |
| November 0 1          | 2019               |            |  |
|                       |                    |            |  |
| Date Accepted         |                    |            |  |
| Month Accepted Day Ac | cepted Year Accept | ed         |  |
|                       |                    |            |  |
|                       |                    |            |  |
| Date Published        |                    |            |  |
|                       |                    |            |  |

(Image 3.8: Choose whichever option is most appropriate for your publication.)

# PUBLICATIONS

Haadee Zaman "American University of Sharjah" Journal of Faculty Profiles

(Image 3.9)

# Presentations

Under the 'Scholarships/Research' section, 'Presentations' can be found. Here you will be able to upload of presentations, which you may have conducted. Use image 4.0 as a reference.

| ✓ Scholarship/Research |                                                       |
|------------------------|-------------------------------------------------------|
| Publications           | Contracts, Fellowships, Grants and Sponsored Research |
| Presentations 🗲        | Intellectual Property (e.g., copyrights, patents)     |
| ABET Vitae             | Research Activity                                     |
|                        |                                                       |

(Image 4.0)

Once you have clicked on 'Presentations', you will be taken to the landing page which will display all of your presentations. Click on 'Add New Item' in order to add a new presentation. Refer to image 4.1 for guidance.

| < Presentations | -                        | <b>→</b> [ | + Add New Item | Duplicate | Î |
|-----------------|--------------------------|------------|----------------|-----------|---|
| Item            |                          |            |                |           |   |
|                 | No items have been added |            |                |           |   |
|                 |                          |            |                |           |   |
|                 |                          |            |                |           |   |

(Image 4.1)

Images 4.2 – 4.5 will show which fields are required in Digital Measures that will be transferred over to the Profile Page. Image 4.6 shows how this information is translated to the website.

| resentation Title                 |
|-----------------------------------|
| merican University of Sharjah     |
| <br>merican University of Sharjah |

(Image 4.2)

| City, State and Country |       |                      |   |
|-------------------------|-------|----------------------|---|
| City                    | State | Country              |   |
| Sharjah                 |       | United Arab Emirates | 0 |

(Image 4.3)

|   | 1st Presenter/Author                     |                                      |                     | Actions 🛰 |
|---|------------------------------------------|--------------------------------------|---------------------|-----------|
|   | People at American University of Sharjah | First Name                           | Middle Name/Initial | Last Name |
|   | Zaman, Haadee (hzaman)                   | O Haadee                             |                     | Zaman     |
| • |                                          |                                      | _                   | i.        |
|   | Role                                     | If a student, what is his/her level? |                     |           |
|   |                                          |                                      | •                   |           |

(Image 4.4)

|         | 218 | 1007 |
|---------|-----|------|
| Month*  | Day | Year |
| March 💿 | 1   | 2019 |

(Image 4.5)

# CONFERENCE PRESENTATIONS

Haadee Zaman. "American University of Sharjah" 1st March 2019

(Image 4.6)

## Grants & Awards/ Honors

Under 'General Credentials/Expertise', 'Awards and Honors' can be found. Refer to image 4.7. In this section, you will be able to add details of any awards you have been nominated for or received.

| General Credentials/Expertise    |                                                        |  |
|----------------------------------|--------------------------------------------------------|--|
| Personal and Contact Information | Awards and Honors                                      |  |
| Biography and Expertise          | Media Appearances and Interviews                       |  |
| Degrees                          | Faculty Development Activities Attended                |  |
| Graduate/Post-Graduate Training  | Professional Affiliations                              |  |
| Licensures and Certifications    | Historical Annual Reports Prior to Academic Year 18-19 |  |

(Image 4.7)

After clicking on 'Awards and Honors', you will be directed to the landing page where you will be able to see all the awards and honors which you input. In order to add a new achievement, press 'Add New Item'. Refer to Image 4.8.

| K Awards and Honors      | Add New Item |
|--------------------------|--------------|
| Item                     | •            |
| No items have been added | d            |
|                          |              |
|                          |              |

(Image 4.8)

Following this, you will enter a details page where you can input any awards or honors, which you have received. Refer to images 4.9 – 5.0 for the required information, which translates to the profile page. Image 5.1 shows how the information will look on the Faculty Profile Page.

| Award or Honor Name  |  |
|----------------------|--|
| Award Name           |  |
|                      |  |
| Organization/Sponsor |  |

| Month*     | Day | Year* |
|------------|-----|-------|
| February O | 1   | 2019  |

(Image 5.0)

# AWARDS AND HONORS

Award Name, Organisation, 1st February 2019

(Image 5.1)

# Memberships

Under 'Career Information', 'Professional Memberships' can be found. Here you will be able to add any membership, which you belong to. Refer to image 5.2 on how to access this page.

| <ul> <li>Career Information</li> </ul> |                          |
|----------------------------------------|--------------------------|
| Professional Positions                 | Consulting               |
| Administrative Assignments             | Professional Memberships |
|                                        |                          |

(Image 5.2)

Once you have clicked on this, you will be taken to the landing page, which is used to store all the information regarding your memberships. In order to proceed in adding a new membership, click on 'Add New Item'. Refer to image 5.3

| Professional Memberships                                                                                                    | + Add New Item                           | 🔁 Duplicate 🛛 🛱          |
|----------------------------------------------------------------------------------------------------|------------------------------------------|--------------------------|
| This screen captures memberships within professional organizations, associations and societies. Leadership positions held or other unique the Service category. | activities performed for an organization | n should be entered unde |
| Item                                                                                                    |                                          |                          |
| No items have been added                                                                                                    |                                          |                          |
|                                                                                                    |                                          |                          |

(Image 5.3)

Following this, you will be directed to a page where you will input your membership details. Refer to image 5.4 – 5.5 for the required fields, which are needed which are translated to the faculty profile page.

| Organisation |  |
|--------------|--|

(Image 5.4)

| Start Month* Start Da       | y Start Year* |  |
|-----------------------------|---------------|--|
| January 🖸 1                 | 2018          |  |
|                             |               |  |
|                             |               |  |
|                             |               |  |
| End Date                    |               |  |
| End Date                    | End Vear*     |  |
| End Date End Month* End Day | End Year*     |  |

(Image 5.5)

After entering in your data, remember to click 'Save' or 'Save + Add Another'.

Refer to image 5.6 on how this information you have entered will be translated to the faculty profile page.

# Memberships

Membership Organisation, 2018 -2019

(Image 5.6)